## G Suite 「競合するアカウント」の解消について

2018/12/11 電子事務局部門

京都大学では教職員メールとグループウェアの2次グループ運用のため、

「kyoto-u.ac.jp」および「mail2.adm.kyoto-u.ac.jp」ドメインを G Suite で利用しています。

以前に、「kyoto-u.ac.jp」および「mail2.adm.kyoto-u.ac.jp」のメールアドレスを使用して個人向け Google のサ ービス(Youtube, Google カレンダー等)を利用されていた場合は、京都大学の G Suite と、個人向け Google サー ビスで同じアドレスを持つことになり、アカウントの競合が発生します。

その場合、個人向け Google アカウントとして使用されているメールアドレスを変更するように求められます。

個人向け Google サービスへのログイン時に「XXX@kyoto-u.ac.jp に対する既存の Google アカウントが 2 つあり ます」と表示された場合は、以下の手順にて、Google アカウントの競合を解消してください。 ※競合を解消しても、個人アカウントで作成されたデータが削除される事はございません。

1. Google のログイン画面にて、@kyoto-u.ac.jp または@mail2.adm.kyoto-u.ac.jp を入力して「次 へ」を押す。

|                      | Google                 |                   |   |
|----------------------|------------------------|-------------------|---|
|                      | ログイン                   |                   |   |
| お客様の                 | Google アカウン            | トを使用              |   |
| メールアドレスまたは           | 電話番号                   |                   |   |
|                      | kyoto-u.ac             | .jp               | - |
| メールアドレスを             | 忘れた場合                  |                   |   |
| ご自分のパソコン<br>して非公開でログ | でない場合は、ゲス<br>インしてください。 | ストモードを使用<br>- ヘルプ |   |
| アカウントを作成             |                        | 次へ                |   |
|                      |                        |                   |   |

2. 「個人の Google アカウント」を選択する。

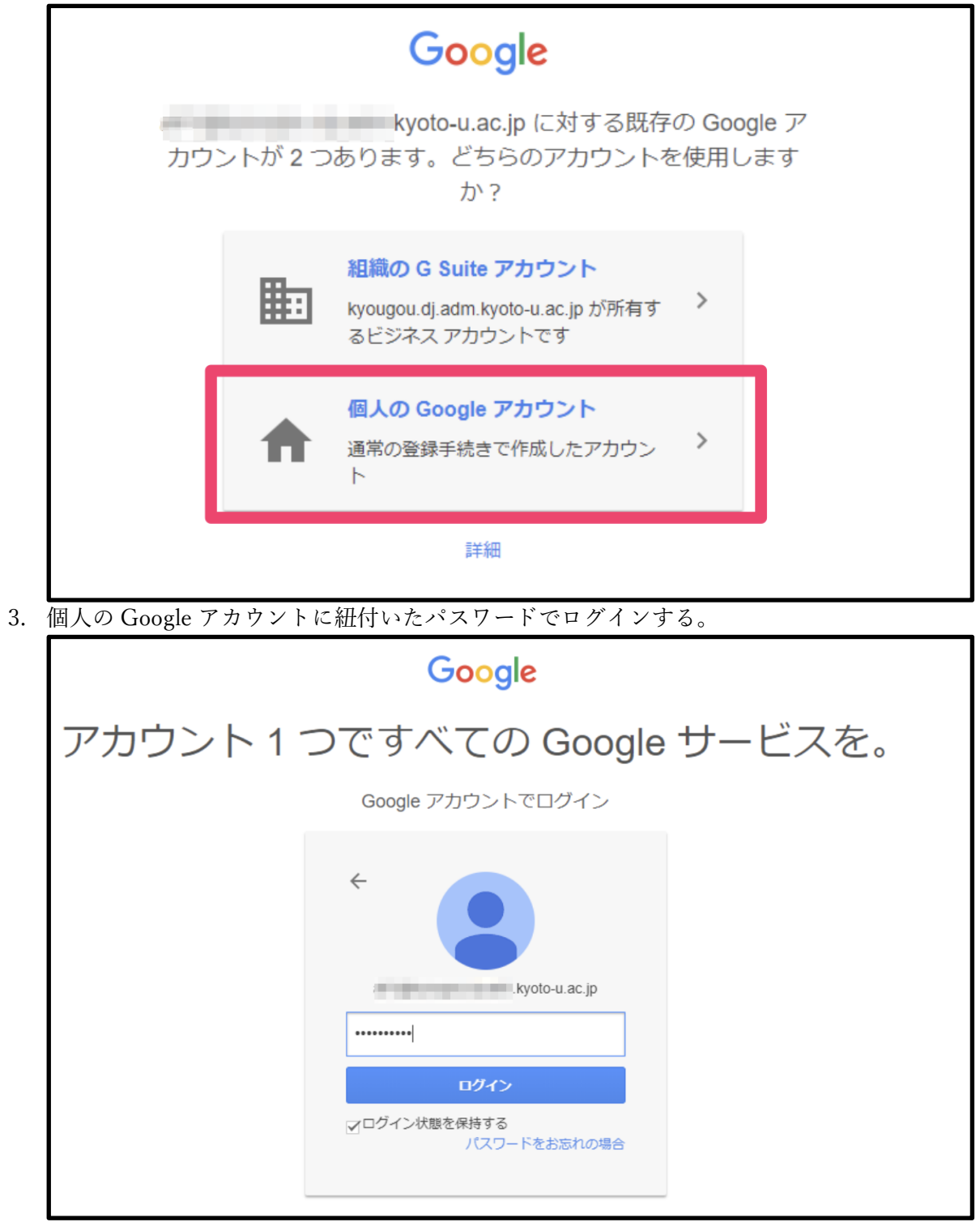

4. 下記画面が表示されます。

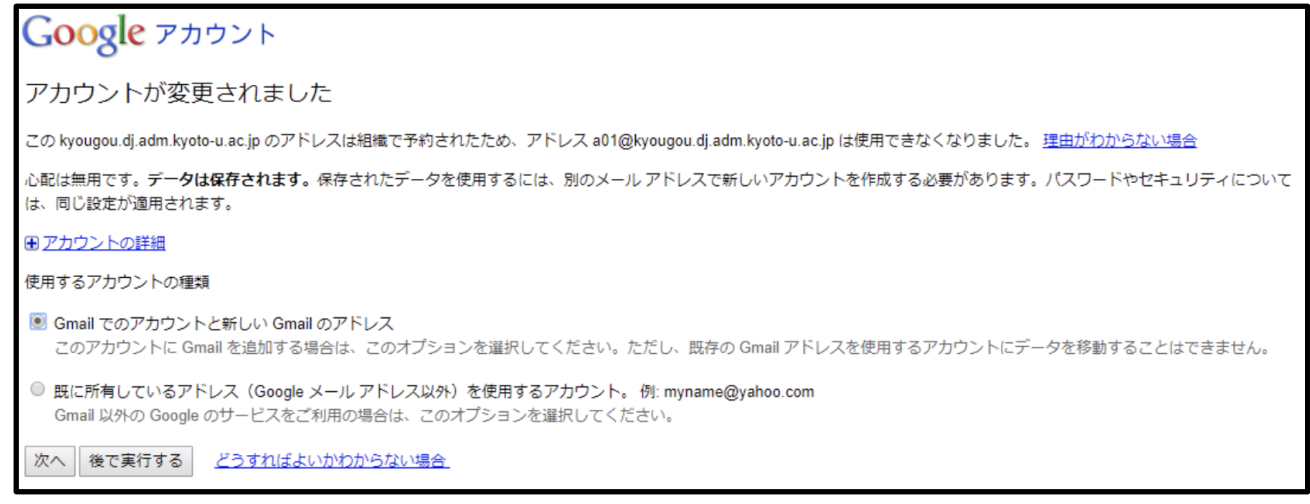

下記のいずれかの方法で、競合の解消を行います。

- A. 個人で使用していたアカウントを使用可能な別の Gmail アドレスに変更する。
- B. 個人で使用していたアカウントを別のメールアドレスアカウント(※)に変更する。

## 競合解消方法 A. 個人で使用していたアカウントを使用可能な別の Gmail アドレスに変更する。

4. の画面で「Gmail でのアカウントと新しい Gmail のアドレス」⇒「次へ」を選んでください。

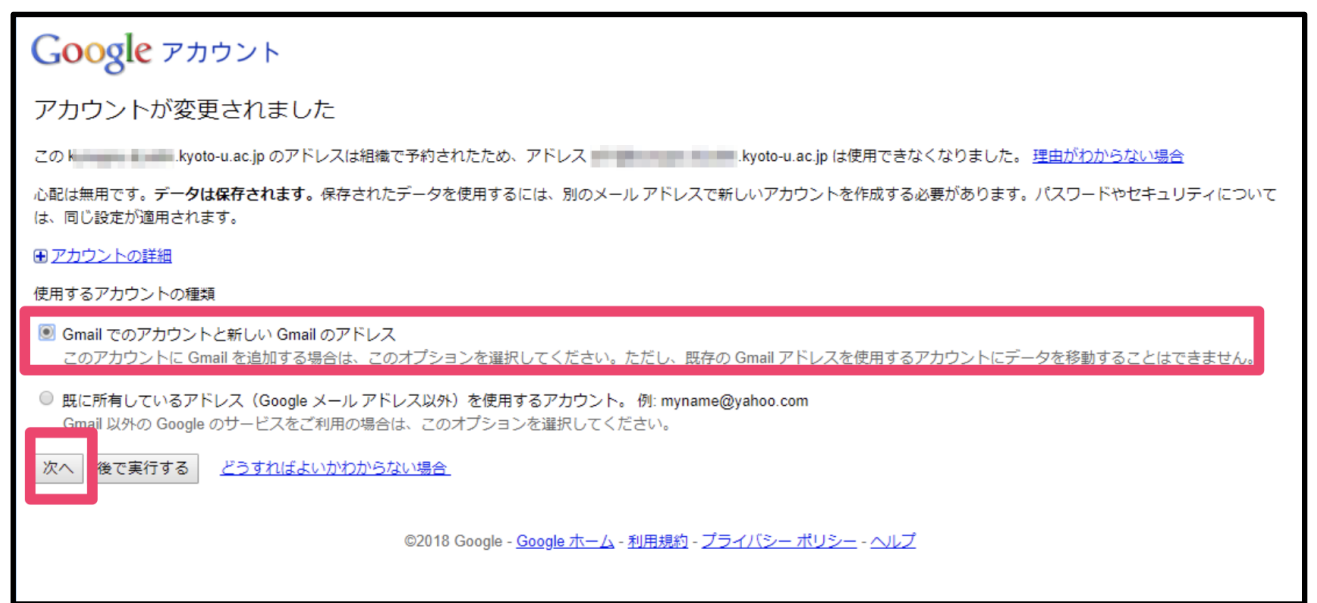

下記画面より新しい Gmail アドレスを設定してください。 ※次回より、その Gmail アドレスでログイン可能になります。

| Google アカウントに Gmail を追加                                                                                                    |                 |
|----------------------------------------------------------------------------------------------------|-----------------|
| このフォームの入力を完了すると、Google のメール サービスである Gmail にアップグレ<br>ードされます。Gmail はどのデバイスでも使用でき、迷惑メールのブロックなどの機能を<br>備えています。                     | 名前              |
| 新しい Gmail アドレスを使用してログインできるようになります。Gmail アドレスは、こ<br>のアカウントに関連付けられるメインのメール アドレスになります。アカウントの最新情<br>報や招待状などの通知は Gmail アドレスに送信されます。 | Gmail アドレスを選択   |
| Gmail にアップグレードすると、<br>でこのアカウントにログインできなくなります。                                                                                   | @gmail.com      |
| ご希望であれば、既存のメール アドレスで新しい Google アカウントを作成し、このアカ<br>ウントはそのままにすることもできます。                                                           | 坊市福品<br>● ▼ +81 |
|                                                                                                    | 現在のメール アドレス     |
|                                                                                                    |                 |
|                                                                                                    | 送信              |
|                                                                                                    |                 |

「送信」を押すとアカウントの確認を促されます。

アカウントの確認が必要になります。確認コードの受け取り方法は「テキストメッセージ(携 帯電話のメール)」「音声通話」の2通りあります。

| アカウントの確認を行ってください                                                                                                    |  |
|----------------------------------------------------------------------------------------------------|--|
| アカウントの利用を開始するには、アカウントを確認する必要があります。                                                                                                    |  |
| 携帯電話のメール アドレス                                                                                                    |  |
| ● ▼ @ disney.ne.jp ▼ ・ 通常のテキストメッセージ料金がかかります。                                                                                                    |  |
| コードの受け取り方法                                                                                                    |  |
| ● テキスト メッセージ(携帯電話のメール)                                                                                                    |  |
| ○ 音声通話                                                                                                    |  |
| **                                                                                                    |  |
|                                                                                                    |  |
|                                                                                                    |  |
|                                                                                                    |  |
| マキャントの攻割たにコティゼナン                                                                                                    |  |
| アカワントの唯認を行ってくたさい                                                                                                    |  |
| アカウントの利用を開始するには、アカウントを確認する必要があります。                                                                                                    |  |
| アカウントの利用を開始するには、アカウントを確認する必要があります。<br>電話番号 例: 03-1234-5678                                                                                                    |  |
| <ul> <li>アカウントの利用を開始するには、アカウントを確認する必要があります。</li> <li>電話番号</li> <li>例: 03-1234-5678</li> <li>・ 通常のテキストメッセージ料金がかかります。</li> </ul>                                      |  |
| <ul> <li>アカウントの利用を開始するには、アカウントを確認する必要があります。</li> <li>電話番号</li> <li>例: 03-1234-5678</li> <li>・ 道常のテキストメッセージ料金がかかります。</li> <li>コードの受け取り方法</li> </ul>                  |  |
| アカウントの利用を開始するには、アカウントを確認する必要があります。         電話番号       例: 03-1234-5678         ・ 通常のテキスト メッセージ料金がかかります。         コードの受け取り方法         テキスト メッセージ (携帯電話のメール)             |  |
| アカウントの利用を開始するには、アカウントを確認する必要があります。         電話番号       例: 03-1234-5678         ・ 通常のテキストメッセージ料金がかかります。         コードの受け取り方法         テキストメッセージ(携帯電話のメール)         ● 音声通話 |  |

「テキストメッセージ(携帯電話のメール)」を選ぶと携帯電話の SMS に確認コードが届き ます。「音声通話」を選ぶと、指定した電話番号に、音声通話で確認コードを指示する電話が かかります。

「確認コード」を画面に従って入力すると、Gmail アドレスが作成されます。 次回より、その Gmail アドレスでログインをしてください。

## 競合解消方法 B. 個人で使用していたアカウントを別のメールアドレス アカウント(※)に変更する。

※Yahoo メール等の Gmail 以外のアドレス。@kyoto-u.ac.jp および @mail2.adm.kyoto-u.ac.jp も指定し ないでください。また、部局メール等の京都大学のアドレスも使用しないほうが良いと思われます(そのアド レスが今後 G Suite を契約すると同じ作業が発生します)

4. の画面で「既に所有しているアドレス(Google メールアドレス以外)を使用するアカウント。」を選択して「次へ」を押す。

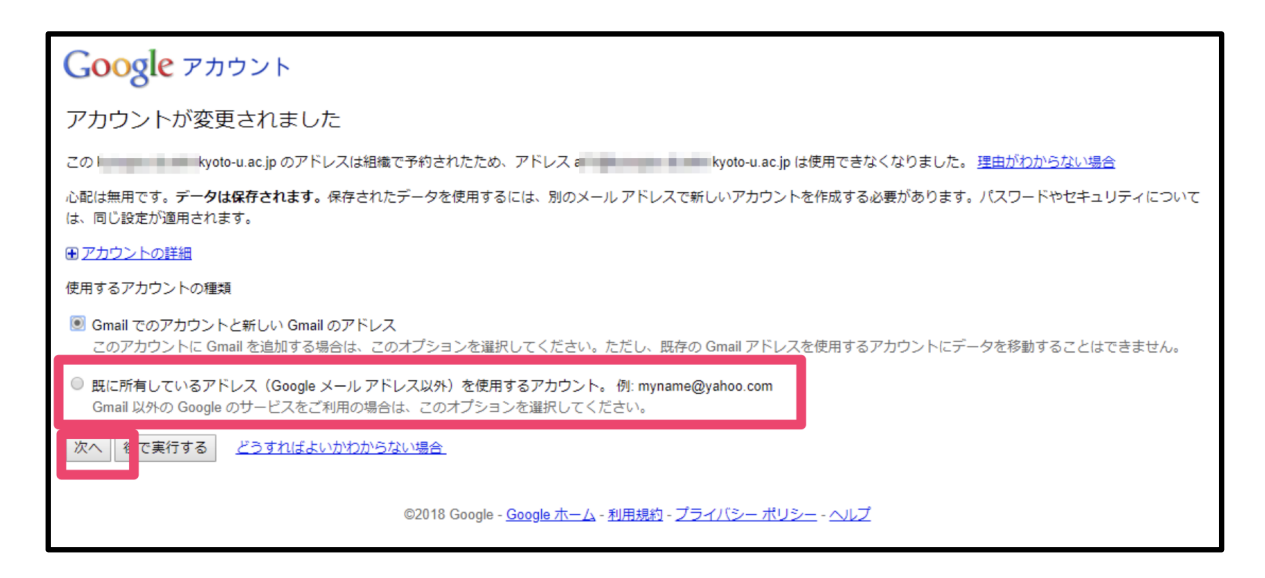

画面に従って、既存のメールアドレスを設定してください。 次回より、そのアドレスを使ってログインすることが可能です。

参考) 競合解消作業を後回しにて、Google サービスを利用したい場合は、下記画面で「後で実行する」を押してください。Google が発行された一時的なアカウント XXX%kyoto-u.ac.jp@gtempaccount.com (または XXX%mail2.adm.kyoto-u.ac.jp@gtempaccount.com)を ID として、ログインすることが可能です。

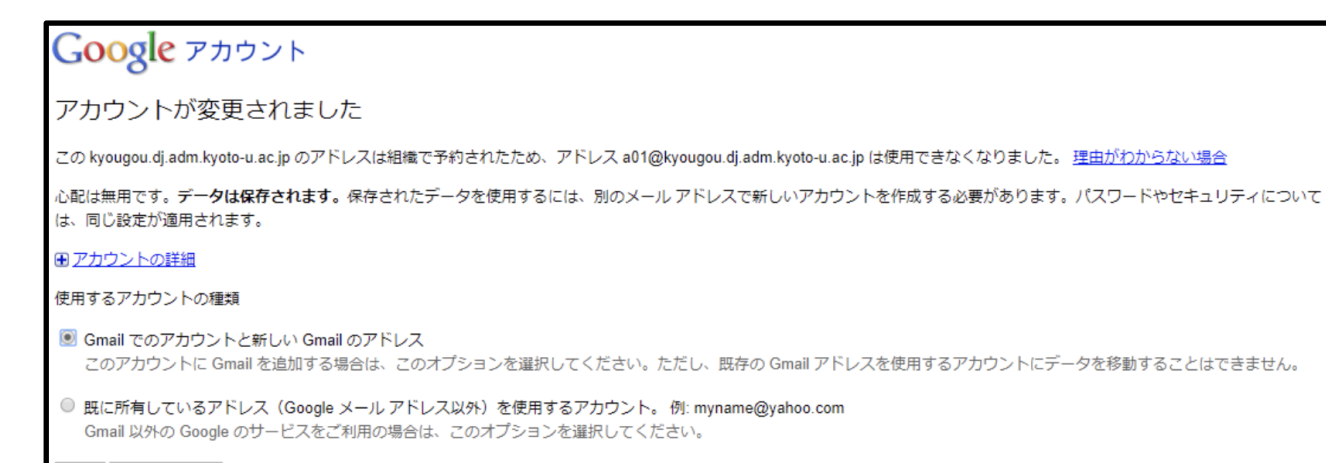

次へ後で実行する どうすればよいかわからない場合